## CONCUR STEP BY STEP

| STEPS |                                       | ADDITIONAL INFORMATION                                                                                                    |
|-------|---------------------------------------|----------------------------------------------------------------------------------------------------|
| 1.    | Request Expense                       | Email <u>ug-finance@wharton.upenn.edu</u> to be added to the system. Include                                                                     |
|       | Account                               |                                                                                                    |
| 2.    | Launch Concur                         | Log into Concur from the <u>Penn TEM website</u> or from the <u>Concur link</u> on the U@Penn portal.                                            |
| 3.    | Update Account<br>Details             | Under profile settings, update the Personal Information and Banking Information sections                                                         |
| 4.    | Click New Expense<br>Report           | Found under Expense Tab                                                                                                    |
| 5.    | Fill out Report                       | Required fields are marked by a red asterisk.                                                                                                    |
|       | Header                                | <ul> <li>If you select International in the first box, select the country in the<br/>second box.</li> </ul>                                      |
|       |                                       | <ul> <li>Report Name should clearly reflect the expenses placed on this specific<br/>report-example: Finance Club Conference May 2024</li> </ul> |
|       |                                       | • Remaining fields represent the funding source. Please make sure they reflect (070-0733-1-000000). They can be changed by typing in the         |
|       |                                       | account code slowly until it appears in the drop-down list to click on.                                                                          |
|       |                                       | <ul> <li>Program and CREF can both remain (0000).</li> </ul>                                                                                     |
| 6.    | Enter Expenses                        | • Click New Expense. Select Student Activities for most expenses. For web hosting/email services select Subscriptions.                           |
|       |                                       | Provide the details of the expense for all fields that have an asterisk                                                                          |
| 7.    | Attach receipts and additional backup | • Please upload an itemized receipt, proof of purchase and proof of event                                                                        |
| 8.    | Submit Report                         | Report will go through a defined list of approvers.                                                                                              |
|       |                                       | • If an approver rejects the report, it will be returned to you in Concur and                                                                    |
|       |                                       | a notification will be sent to your email. In Concur, select View Reports,                                                                       |
|       |                                       | find the specific expense report, read the explanation for rejection, fix                                                                        |
|       |                                       | <ul> <li>Once approved by all approvers in the workflow, the reimbursement will</li> </ul>                                                       |
|       |                                       | be sent directly to your bank account.                                                                                                    |